# ⋫ Étapes de mise en page

#### ▶ 1 - LA ZONE D'IMPRESSION

La **<ZONE D'IMPRESSION>** indique la plage de cellules que l'on souhaite imprimer. Une feuille de calculs contient 17 179 869 184 de cellules = 1 048 576 lignes et 16 384 colonnes

| Fic | hier Accueil Insertion              | Mise en page Formul       | es Données            | Révision Affichage | Développeur | Compléments           |
|-----|-------------------------------------|---------------------------|-----------------------|--------------------|-------------|-----------------------|
| A   | a Couleurs -                        |                           |                       | Largeur            | 1 page 🔹    | Quadrillage En-       |
| Thè | ■ A Polices ▼ ■<br>mes — Marges Ori | ientation Taille ZoneImpr | Sauts de Arrière-plan | Imprimer Hauteur   | : 1 page 🔻  | Afficher              |
|     | Effets • •                          | · · ·                     | page *                |                    | 100 % 🌻     | Imprimer              |
|     | Thèmes                              | M 🔓 Défin                 | nir 🔰 🗹 l             | Jefinir la zone    | lle 🕞       | Options de la feuille |
| 2   | 'one_d_impression                   | fx =l <u>A</u> nnı        | uler 15               |                    |             |                       |
|     | A                                   |                           |                       |                    | E           | F                     |
| 1   |                                     | Chiffre d'a               | ffaires S             | Septembre          | 5           |                       |
| 2   |                                     |                           |                       | _                  |             |                       |
| 3   | Famille d'articles                  | Semaine 1                 | Semaine 2             | Semaine 3          | Semaine 4   | Total                 |
| 4   | Beauté                              | 20 751,40                 | 41 015,52             | 24 025,80          |             | 100.075.10            |
| 5   | Bien-être                           | 21 752,10                 | 13 985,21             | 10 526,40          | Sélecti     | onner la zon          |
| 8   | Maison                              | 6 058,34                  | 11 256,89             | 7 785,40           | 9 052,45    | 34 153,08             |
| 9   | Marché                              | 9 516,87                  | 13 458,00             | 11 001,20          | 12 561,20   | 46 537,27             |
| 10  | Total                               | 75 016,32                 | 102 963,56            | 70 251,11          | 93 403,76   | 341 634,75            |
| 11  | Moyenne                             | 12 502,72                 | 17 160,59             | 11 708,52          | 15 567,29   | 56 939,13             |
| 12  | CA minimun                          | 4 532,41                  | 8 195,47              | 5 533,90           | 6 078,96    | 24 340,74             |
|     |                                     |                           |                       |                    |             |                       |

### ▶ 2 - < AJUSTER> LA ZONE D'IMPRESSION DANS LA PAGE

Cet ajustement permet de mettre la plage de cellules à imprimer à l'échelle de la page.

| Fic      | hier Accueil          | Insertion   | Mise en page      | Formules                               | Données                                 | Révision              | Affichage                                         | Développeu                                         | ır Compléme                                                | nts               |
|----------|-----------------------|-------------|-------------------|----------------------------------------|-----------------------------------------|-----------------------|---------------------------------------------------|----------------------------------------------------|------------------------------------------------------------|-------------------|
| Thè      | Messential Couleurs * | Marges Ori  | entation Taille   | ZoneImpr Sauts<br>v page<br>se en page | de Arrière-plan                         | Imprimer<br>les tites | Largeur :<br>Hauteur :<br>Échelle :<br>Mise à l'é | 1 page<br>1 page<br>1 page<br>100 %<br>chelle<br>S | Quadrillage Quadrillage Afficher Imprimer Options de la fe | En-<br>V<br>uille |
| 7        | Zone d impressio      | on 🝷 🦳      | f <sub>x</sub> =N | /AX(F4:F9)                             |                                         | 6                     |                                                   |                                                    |                                                            |                   |
| Z        | one_d_impression      | <b>→</b> (° | fx =MAX(F         | 4:F9)                                  |                                         |                       | _                                                 |                                                    | 2                                                          | x                 |
| 4        | A                     | -           | В                 | ivise en p                             | age                                     |                       |                                                   |                                                    |                                                            |                   |
| 1        |                       | C           | hiffre d          | 'af Page                               | Marges En-t                             | ête/Pied de pi        | age Feuille                                       |                                                    |                                                            |                   |
| 2        |                       |             |                   | Orientat                               | ion                                     |                       |                                                   |                                                    |                                                            |                   |
| 3        | Famille d'a           | articles    | Semaine           | 1 A                                    | ) <u>P</u> ortrait                      | $\mathbf{A}$          | Paysage                                           |                                                    |                                                            |                   |
| 4        | Beauté                |             | 20 751,4          | 0                                      |                                         |                       |                                                   |                                                    |                                                            |                   |
| 5        | Bien-être             |             | 21 752,1          | 0 Echelle                              | 1 · · · / · · · · · · · · · · · · · · · |                       | 1 1 1 1                                           |                                                    |                                                            |                   |
| 8        | Maison                |             | 6 058,3           |                                        | ouire/agrandir a :                      | 100 💌 %               | nage(s) en large                                  | reur 1 🗠                                           | en hauteur                                                 |                   |
| 9        | Marché                |             | 9 516,8           | 87                                     | 13 <u>1</u> Cl · ·                      | 1                     | page(s) emarged                                   | i sui T                                            | Cirriadical                                                |                   |
| 10       | Total                 | Aiu         | stor la zono d    | à la fouille                           | ier : A4                                |                       |                                                   |                                                    |                                                            | T.                |
| 11       | Moyenne               | e Aju       |                   |                                        | auguession : 600                        | 0 000                 |                                                   |                                                    |                                                            | 5.                |
| 12       | CA minimun            |             | 4 532,4           | 1                                      |                                         |                       | 7                                                 |                                                    |                                                            |                   |
| 13       | CA maximum            |             | 21 752,1          | 0                                      | icer la <u>n</u> umerotatio             | na: Auto              |                                                   |                                                    |                                                            |                   |
| 14       |                       |             |                   |                                        |                                         |                       |                                                   |                                                    |                                                            |                   |
| 15       |                       |             |                   |                                        |                                         |                       |                                                   |                                                    |                                                            |                   |
| 17       |                       |             |                   |                                        |                                         |                       | Imprin                                            | ner Aner                                           |                                                            |                   |
| 18       |                       |             |                   |                                        |                                         |                       | - inbui                                           | Aper                                               |                                                            |                   |
| 19<br>20 |                       |             |                   |                                        |                                         |                       |                                                   |                                                    | OK Annule                                                  | er                |
| 21       |                       |             |                   |                                        |                                         |                       |                                                   |                                                    |                                                            |                   |

## 3 – L'ORIENTATION DE LA PAGE

| e en page Marges E<br>rientation<br>A O Portrait                                                                           | n-tête/Pier                                                                                                    | d de pa                                                                                                    | ge F<br>OPays                                                                                                    | Feuille<br>Rage                                                                                                    | ]                                                                                                    | L'orientation permet<br>l'esthétique et la lecture du d                                                                                                    | d'opti<br>ocument |
|----------------------------------------------------------------------------------------------------|----------------------------------------------------------------------------------------------------|----------------------------------------------------------------------------------------------------|----------------------------------------------------------------------------------------------------|----------------------------------------------------------------------------------------------------|----------------------------------------------------------------------------------------------------|----------------------------------------------------------------------------------------------------|-------------------|
| R Anter Orien                                                                                                    | tation F                                                                                                    | Daysa                                                                                                    | age                                                                                                    |                                                                                                    | ŀ                                                                                                    | Orientation Portrait                                                                                                    |                   |
|                                                                                                    |                                                                                                    |                                                                                                    |                                                                                                    |                                                                                                    |                                                                                                    |                                                                                                    |                   |
|                                                                                                    | Chiffre d'a                                                                                                    | uffaires S                                                                                                    | Septemb                                                                                                    | re                                                                                                    |                                                                                                    | Chilfre d'affaires Septembre                                                                                                    |                   |
| Familie d'aristes                                                                                                    | Chiffre d'a                                                                                                    | offaires S                                                                                                    | Septemb                                                                                                    | F <b>E</b><br>Semaine 4                                                                                                    | Total                                                                                                    | Chiffre d'affaires Septembre                                                                                                    |                   |
| Familie d'articles<br>Benuté                                                                                               | Chiffre d'a                                                                                                    | offaires S<br>Semaine 2<br>41 015,52                                                                                                    | Septemb<br>Semaine 3<br>24 025.80                                                                                                    | Fe<br>Semaine 4<br>35 002,74                                                                                                    | Total<br>120 875,48                                                                                                    | Chillfer d'affaires Septembre<br>Notencement Bannet Bannet Bannet Bannet Market<br>Bannet Pannet State Bannet Bannet Bannet<br>Bannet Pannet State Bannet Bannet Bannet                                                                                                    |                   |
| Famile d'articles<br>Benni<br>Director                                                                                     | Chiffre d'a                                                                                                    | Semaine 2<br>41 015,52<br>13 965,21                                                                                                    | Septemb<br>Semaine 3<br>24 025,80<br>10 528,40                                                                                                    | FC<br>Semaine 4<br>35 002.74<br>12 538,41                                                                                                    | Total<br>120 875,48<br>58 800,12                                                                                                    | Number of all failers         September           Number of all failers         September of all failers         September of all failers           Number of all failers         September of all failers         September of all failers           Number of all failers         September of all failers         September of all failers           Number of all failers         September of all failers         September of all failers           Number of all failers         September of all failers         September of all failers                                                                                                    |                   |
| Family d'articles<br>Brandt<br>Brandt<br>Brandt<br>Brandt                                                                  | Chiffre d'a<br>5emaine 1<br>20751.40<br>21752.10<br>4532.41                                                                                                    | 5emaine 2<br>41 015,52<br>13 965,21<br>8 195,47                                                                                                    | Septemb<br>Semaine 3<br>24 025,80<br>10 528,40<br>5 503,90                                                                                         | FC<br>5emaine 4<br>35 002.74<br>12 530,41<br>0 078,90                                                                                                    | Total<br>120 875,48<br>58 800,12<br>24 240,74                                                                                                    | Chilfre d'affaires Suptembre<br>International International I |                   |
| Familie d'articles<br>Beacles<br>Bac-les<br>Estate<br>Eprone                                                               | Chiffre d'a<br>Semaine 1<br>201761.40<br>211762.10<br>4052.41<br>12.405.20                                                                                                    | 5emaine 2<br>41 015,52<br>13 842,21<br>8 195,47<br>15 062,47                                                                                                    | Septemb<br>Semaine 3<br>24 025,80<br>10 520,40<br>5 533,90<br>11 378,41                                                                            | FE<br>Semaine 4<br>35 062,74<br>12 558,41<br>6 078,96<br>18 002,00                                                                                                    | Total<br>120 875,48<br>58 800,12<br>24 340,74<br>66 928,08                                                                                                    | Number of all faires         September           Number of all faires         September of all faires         September of all faires         September of all faires           Number of all faires         September of all faires         September of all faires         September of all faires         September of all faires           Number of all faires         September of all faires         September of all faires<                                                                                                    |                   |
| Famile d'articles<br>Readi<br>Broden<br>Echiet<br>Kanne<br>Kiann                                                           | Chiffre d'a<br>Semaine 1<br>20761,40<br>21762,40<br>4532,41<br>1240,50<br>8063,34                                                                                                    | Semaine 2<br>41 015,52<br>13 360,21<br>8 195,47<br>15 062,47<br>11 256,89                                                                                                    | Septemb<br>24 025,00<br>10 558,40<br>5 553,50<br>11 278,41<br>7 785,40                                                                             | FE<br>Semaine 4<br>35 062.74<br>12 558.41<br>6 078.96<br>18 062.00<br>9 052.45                                                                                                    | Total<br>120 875,48<br>58 800,12<br>24 340,74<br>66 928,08<br>34 153,08                                                                                                    | Chilfer of atfaires         Septembre           Note-Image         Note-I         Note-I         Note           Note-Image         Note-Image         Note-Image         Note-Image         Note-Image           Note-Image         Note-Image </td <td></td>                                                                                                    |                   |
| Famile d'atteire<br>Bacel<br>Baceles<br>Estat<br>Ganne<br>Kanne<br>Mande                                                   | Chiffre d'a<br>Benaine 1<br>2076140<br>2176240<br>405241<br>1240520<br>006034<br>951637<br>764644 20                                                                                                    | Semaine 2<br>41 015,52<br>13 965,21<br>19 965,47<br>19 062,47<br>11 259,55<br>13 449,09                                                                                                    | Septemb<br>Semine 3<br>24 025,80<br>10 529,40<br>5 533,50<br>11 378,41<br>7 785,40<br>11 001,20                                                    | FC<br>5emaine 4<br>12 550,41<br>10 078,90<br>16 002,20<br>9 052,45<br>12 061,20<br>10 45 37                                                                                                    | Total<br>120 875,46<br>58 800,12<br>24 340,74<br>59 820,89<br>34 153,88<br>40 537,27<br>244 551,25                                                                                                    | Notifier d'affaires         Septembre           Notifier d'affaires         Septembre           Notifier d'affaires         Septembre           Notifier d'affaires         Septembre           Notifier d'affaires         Septembre           Notifier d'affaires         Septembre           Notifier d'affaires         Septembre           Notifier d'affaires         Septembre           Notifier d'affaires         Note           Note         Note           Note         Note                                                                                                    |                   |
| Family districts<br>Band<br>Davids<br>Davids<br>East<br>East<br>Kann<br>Mant<br>Total<br>Total                             | Chiffre d'a<br>Senaine 1<br>20781.40<br>21752.40<br>24953.24<br>124953.24<br>0553.34<br>0515.37<br>736163.22<br>1390.72                                                                                                    | Semaine 2<br>41 015.52<br>13 965.21<br>8 195.47<br>15 052.47<br>11 255.89<br>13 455.00<br>102 443.35                                                                                                    | Septemb<br>Senaine 3<br>24 025,80<br>10 528,40<br>5 533,90<br>11 378,41<br>11 001,20<br>70 251,91<br>41 20 53                                      | Emaine 4<br>25 062.74<br>12 553.41<br>0 078.80<br>16 002.90<br>9 062.45<br>12 801.20<br>93 463.75<br>45 567.79                                                                                                    | Total<br>120 875,48<br>58 800,12<br>24 340,74<br>48 328,98<br>34 553,98<br>40 537,27<br>344 534,75<br>54 939,41                                                                                                    |                                                                                                    |                   |
| Famile d'articles<br>Benel<br>Benelle<br>Ester<br>Gener<br>Heant<br>Magnese<br>Kannan<br>Magnese<br>Kannan                 | Chiffre d'a<br>Semine 1<br>20751.40<br>21752.50<br>4052.34<br>12404.20<br>4052.34<br>3516.37<br>73964522<br>12302.72<br>4322.41                                                                                                    | Semaine 2<br>41 015,52<br>13 960,21<br>8 195,47<br>15 062,47<br>11 259,85<br>13 440,00<br>102 943,56<br>17 140,59<br>8 113,47                                                                                                    | Septemb<br>Semaine 3<br>24 025,80<br>10 528,40<br>5 533,90<br>11 378,41<br>7 785,40<br>11 001,20<br>70 251,51<br>11 760,52<br>5 333,99             | FE<br>Semaine 4<br>35 012.74<br>12 530.41<br>0 078.90<br>18 012.20<br>9 052.45<br>12 051.20<br>93 402.76<br>15 547.29<br>5 078.95                                                                                                    | Total<br>120 875,48<br>68 800,12<br>24 340,74<br>60 929,58<br>34 153,28<br>36 153,27<br>241 634,75<br>56 939,53<br>24 348,74                                                                                                    | Non-State         Name         Name                                                                                                    |                   |
| Famile darisola<br>Bandia<br>Bandiay<br>Estar<br>Gamma<br>Mandia<br>Tetel<br>Nayama<br>CA minima<br>CA minima<br>CA minima | Chiffre d'a<br>Sensine 1<br>2075140<br>2175210<br>405231<br>12404.20<br>6058.34<br>9516.37<br>73964522<br>12302,72<br>4352,48<br>21752,59                                                                                                    | Semaine 2<br>41 015.82<br>13 962.47<br>15 962.47<br>11 568.47<br>13 450.05<br>102 963.56<br>102 963.56<br>10 10.58<br>10 10.58<br>10 10.58<br>10 10.58                                                                                                    | Septemb<br>Semine 3<br>24 025 80<br>10 525 80<br>15 378 41<br>7 728 40<br>11 001 20<br>78 255.11<br>11 706.22<br>5 353.00<br>24 025.80             | Eemaine 4<br>25 002.74<br>12 550,41<br>10 002.80<br>10 002.00<br>10 002.40<br>10 002.00<br>10 002.00<br>10 000.00<br>10 000.00 | Total<br>120 875 48<br>68 800 12<br>24 980 72<br>49 987 84<br>49 55 88<br>49 55 88<br>49 55 88<br>49 55 88<br>49 55 88<br>54 55 88<br>54 55 88<br>56 59 53<br>54 58 53<br>56 59 53<br>56 59 53<br>54 58 53<br>56 59 53<br>56 59 53<br>56 59 53<br>56 59 53<br>56 59 53<br>56 59 53<br>56 59 53<br>56 55 56<br>56 55 56<br>56 55 56<br>56 56<br>56 56 56<br>56 56<br>56 5 | Chilfre d'affaires Septembre           Number         Nume         Nume         Num<                                                                                                    |                   |
| Panihi diritola<br>Bani<br>Banian<br>Banian<br>Faran<br>Mana<br>Mana<br>Mana<br>Mana<br>Mana<br>Mana<br>Mana               | Chiffre d'a<br>Sentant 1<br>2276.4<br>4652.4<br>1949.3<br>965.8<br>73964.8<br>1956.8<br>1956.8<br>1 | Semaine 2<br>Semaine 2<br>410 51.82<br>13 965.47<br>15 902.47<br>11 250.85<br>13 463.09<br>192 943.56<br>17 140.36<br>17 140.36<br>17 140.35<br>17 140.35<br>17 140.55<br>17 140.55<br>17 140.55<br>17 140.55<br>17 140.55<br>17 140.55<br>17 140.55<br>17 140.55<br>17 140.55<br>17 140.55<br>17 140.55<br>17 140.55<br>17 140.55<br>17 140.55<br>17 140.55<br>17 140.55<br>17 140.55 | Septemb<br>senaine 3<br>24 005.80<br>15 378.41<br>7 758.40<br>11 001.20<br>70 251.51<br>11 761.52<br>15 333.40<br>24 002.80                        | FCE<br>56 002.74<br>12 559.45<br>16 070.80<br>19 002.84<br>12 201.20<br>12 401.20<br>13 442.78<br>14 547.28<br>15 547.24                                                                                                    | Total<br>103 875 48<br>68 800 32<br>24 847 74<br>69 820 32<br>34 953 28<br>49 553 28<br>49 553 28<br>49 553 28<br>28 58473<br>29 48 58473<br>20 875 48                                                                                                    | Number         Number         Num         Num         Num                                                                                                    |                   |
| Family durings<br>Read<br>Davides<br>Davides<br>Read<br>Read<br>Read<br>Read<br>Read<br>Read<br>Read<br>Read               | Chiffre d'a<br>Ionaire (<br>2077) 48<br>21772 48<br>21772 48<br>21772 48<br>21772 48<br>21772 48                                                                                                    | Semine 2<br>44 016.3<br>13 065.21<br>13 065.21<br>11 062.47<br>11 260.89<br>14 063.0<br>14 063.0<br>14 063.0<br>18 195.47<br>41 015.22                                                                                                    | Septemb<br>Semine 3<br>24 005 80<br>10 558 40<br>11 378 40<br>11 378 40<br>11 00120<br>70 251 51<br>11 00120<br>70 251 51<br>5 353.80<br>24 653.80 | FCE<br>58 militare 4<br>15 5 062 74<br>12 556 47<br>14 002 20<br>19 002 40<br>12 261 20<br>13 451 75<br>13 451 75<br>13 567 23<br>13 567 23<br>15 567 23<br>15 567 23<br>15 567 23<br>15 567 24<br>15 567 24 | Total           100 875.46           48 000.12           24 492.74           49 802.84           48 802.74           49 802.84           49 802.84           40 802.72           54 854.73           54 854.73           54 854.73           54 854.73           54 854.73           54 854.73           54 854.73                                                                                                    | Normal         Normal         Normal<                                                                                                    |                   |

### 4 – LES MARGES/CENTRAGE

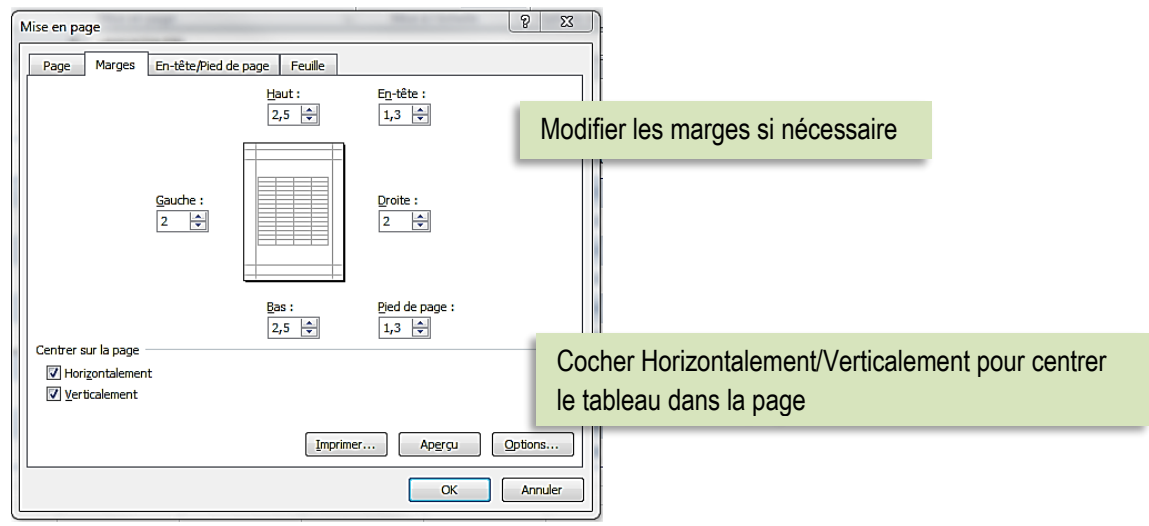

## 5 – L'ENTÊTE & LE PIED DE PAGE

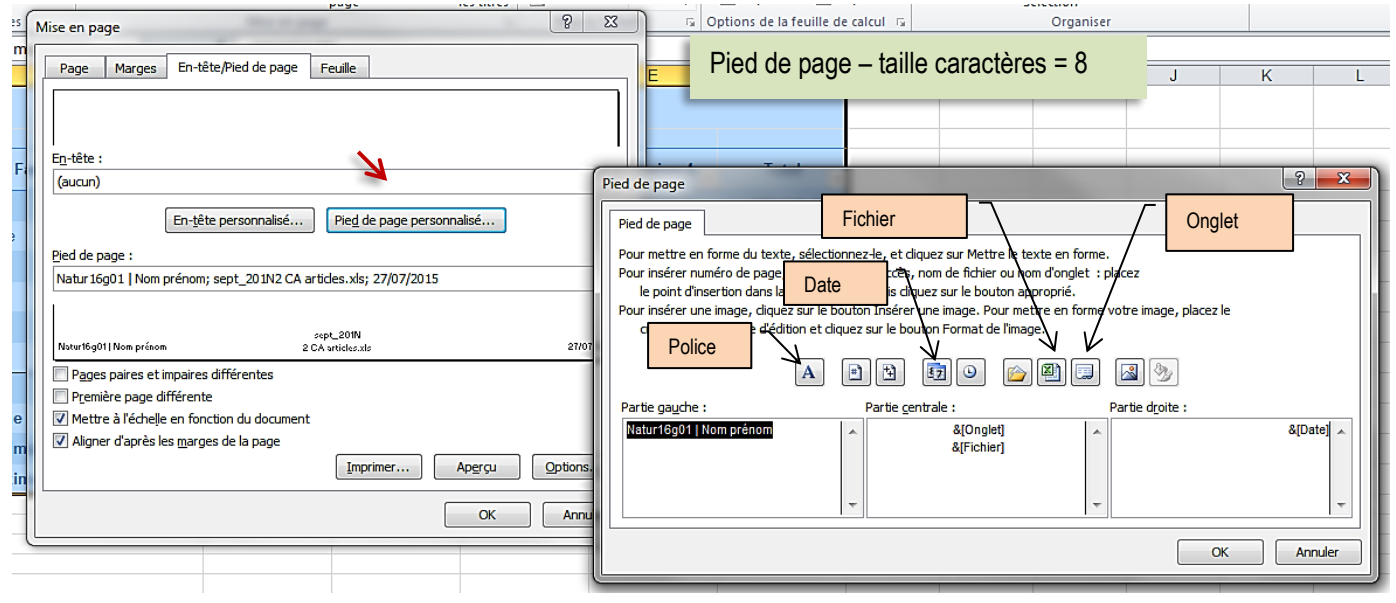

# ▶ Impression du document

| MPRESSION                                                                                                    |                                                                                                    |                        |                     |           |             |                                                                                   |                                                                                                    |                                                                                                    |                                                                                                    |                                                                                                    |                                                                                                    |
|----------------------------------------------------------------------------------------------------|----------------------------------------------------------------------------------------------------|------------------------|---------------------|-----------|-------------|-----------------------------------------------------------------------------------|----------------------------------------------------------------------------------------------------|----------------------------------------------------------------------------------------------------|----------------------------------------------------------------------------------------------------|----------------------------------------------------------------------------------------------------|----------------------------------------------------------------------------------------------------|
| ichier Accueil Ins                                                                                                    | ertion Mise en page Formules                                                                                                    | Données                | Révision            | Affichage | Développeur | Compléments                                                                       | DYMO Label                                                                                                    | Acrobat                                                                                                    | Créatio                                                                                                    | n                                                                                                    |                                                                                                    |
| ₽       Enregistrer         Image: Enregistrer sous       Image: Enregistrer sous         Image: Enregistrer Source       Image: Enregistrer Source         Informations       Image: Enregistrer Source         Récent       Nouveau | Imprimer<br>Imprimer<br>Imprimante<br>Copies: 1<br>Imprimante<br>Canon Inkjet iP3600 series<br>Hors connexion                                                                               | ¢<br>Propriétés de l'i | ①<br>•<br>mprimante | l         | Visual      | iser l'ape                                                                        | erçu avaı                                                                                                    | nt d'im                                                                                                    | orime                                                                                                    | r!                                                                                                    |                                                                                                    |
| mprimer<br>Enregistrer                                                                                                    | Paramètres<br>Imprimer les feuilles active<br>Imprimer uniquement les f                                                                                                    | euilles actives        | -                   |           |             |                                                                                   | Chiffr                                                                                                    | e d'affaires                                                                                                    | Septem br                                                                                                    | e                                                                                                    |                                                                                                    |
| Aide                                                                                                    | Pages: a a<br>Impression recto<br>Imprimer uniquement sur of<br>Assemblé<br>1,2,3 1,2,3 1,2,3 1,2,3<br>At 21 cm x 29,7 cm<br>At 21 cm x 29,7 cm<br>At 22 cm x 29,7 cm<br>At 20 cm x 29,7 cm | n côté de la paç       |                     |           | 6           | La Bandar<br>Bandar<br>Bandar<br>Bandar<br>Bandar<br>Bandar<br>Bandar<br>CAmashum | lix strades Barry<br>20<br>4<br>4<br>4<br>5<br>7<br>7<br>7<br>7<br>7<br>7<br>7<br>7<br>7<br>7<br>7<br>7<br>7<br>7<br>7<br>7 | exe 1 Semme 2<br>Factor 1<br>Factor 1<br>F | Semen 3<br>14 025 44<br>10 25 44<br>13 25 44<br>13 25 44<br>13 25 44<br>13 25 44<br>13 25 44<br>14 25 44<br>14 25 44<br>24 925 80<br>24 925 80 | Semana 4<br>23 00274<br>12 0224<br>6 07.38<br>10 0204<br>10 0204<br>10 0204<br>10 0204<br>10 0204<br>10 0204<br>10 0204<br>10 0204<br>10 0204<br>10 0204<br>10 00074<br>10 00074 | Intel           102 071.4           5020.0           24342.1           4021.0           2432.1           3410.4           3410.4           3410.4           3410.4           3410.4           3410.4           3410.4           3410.4           3410.4           3410.4           3410.4           3410.4           3410.4           3410.4           3410.4           3410.4           3410.4           3410.4           3410.4           3410.4           3410.4           3410.4           3410.4           3410.4           3410.4           3410.4           3410.4           3410.4           3410.4           3410.4           3410.4           3410.4           3410.4           3410.4           3410.4           3410.4           3410.4           3410.4           3410.4           3410.4           3410.4 <td< td=""></td<> |
|                                                                                                    | <ul> <li>Require ramplession pour t</li> </ul>                                                                                                    | <u>M</u>               | se en page          |           |             | 2 Cântelina A                                                                     |                                                                                                    | megt_221N<br>2 C Jacobie Ja                                                                                                    |                                                                                                    |                                                                                                    | 51012 <b>1</b> 5                                                                                                    |

- Définir le nombre de copies à imprimer
- Sélectionner l'imprimante.

## IMPRESSION AVEC ENTÊTE LIGNE/COLONNE

| Page Marges En-tê                | te/Pied de page   | =euille |                    |             |            |           |           |            |
|----------------------------------|-------------------|---------|--------------------|-------------|------------|-----------|-----------|------------|
| Zone d'impression : A1:F1        | 3                 |         | A                  | В           | С          | D         | E         | F          |
| Titres à imprimer                |                   | 1       |                    | Chiffre d'a | affaires S | eptemb    | re        |            |
| Lignes à répéter en haut :       |                   | - 2     | Famille d'articles | Semaine 1   | Semaine 2  | Semaine 3 | Semaine 4 | Total      |
| ·                                | h                 | 4       | Beauté             | 20 751,40   | 41 0 15,52 | 24 025,80 | 35 082,74 | 120 875,46 |
| <u>C</u> olonnes a repeter a gau | ne:               | 5       | Bien-être          | 21 752,10   | 13 985,21  | 10 526,40 | 12 538,41 | 58 800,12  |
| Impression                       |                   |         |                    |             | _          |           |           |            |
| ✓ Quadrillage                    | Cocher les cases  | pour i  | mprimer l'entête   |             | <b>_</b>   |           |           |            |
| En noir et blanc                 | les colonnes et d | es liar |                    |             |            |           |           |            |
|                                  |                   | oo ngi  | 100                |             | -          |           |           |            |

#### **IMPRIMER LES FORMULES DE CALCULS**

| <b>X</b>    | 🚽 🍠 🔹 🙆 🖕 🔜 🗮                 | Station line 1              | 2 CA articles.xls [Groupe de travail] [N              | Aode de compatibilité] - Microsoft Excel                                                                                                    |                                                                                                 |
|-------------|-------------------------------|-----------------------------|-------------------------------------------------------|----------------------------------------------------------------------------------------------------|-------------------------------------------------------------------------------------------------|
| Fic         | nier Accueil Insertion Mise e | en page Formules Données Ré | vision Affichage Développeur                          | Compléments DYMO Label Ac                                                                                                    | robat                                                                                           |
| Insé<br>foi | fx Somme DerniersUtil Fina    | bibliothèque de fonctions   | te et Maths et Plus de de trigonométrie + fonctions + | Définir un nom ▼     33 Repé       Image: State of the state of the state | rer les antécédents (M Afficher les formules)<br>rer les dépendants (Vérification des erreurs - |
| 4           | B                             | Jx<br>C                     | D                                                     | F                                                                                                    | F                                                                                               |
| 3           | Semaine 1                     | Semaine 2                   | Semaine 3                                             | Semaine 4                                                                                                    | Total                                                                                           |
| 4           | 20751,4                       | 41015,52                    | 24025,8                                               | 35082,74                                                                                                    | =SOMME(B4:E4)                                                                                   |
| 5           | 21752,1                       | 13985,21                    | 10526,4                                               | 12536,41                                                                                                    | =SOMME(B5:E5)                                                                                   |
| 6           | 4532,41                       | 8195,47                     | 5533,9                                                | 6078,96                                                                                                    | =SOMME(B6:E6)                                                                                   |
| 7           | 12405,2                       | 15052,47                    | 11378,41                                              | 18092                                                                                                    | =SOMME(B7:E7)                                                                                   |
| 8           | 6058,34                       | 11256,89                    | 7785,4                                                | 9052,45                                                                                                    | =SOMME(B8:E8)                                                                                   |
| 9           | 9516,87                       | 13458                       | 11001,2                                               | 12561,2                                                                                                    | =SOMME(B9:E9)                                                                                   |
| 10          | =SOMME(B4:B9)                 | =SOMME(C4:C9)               | =SOMME(D4:D9)                                         | =SOMME(E4:E9)                                                                                                    | =SOMME(F4:F9)                                                                                   |
| 11          | =MOYENNE(B4:B9)               | =MOYENNE(C4:C9)             | =MOYENNE(D4:D9)                                       | =MOYENNE(E4:E9)                                                                                                    | =MOYENNE(F4:F9)                                                                                 |

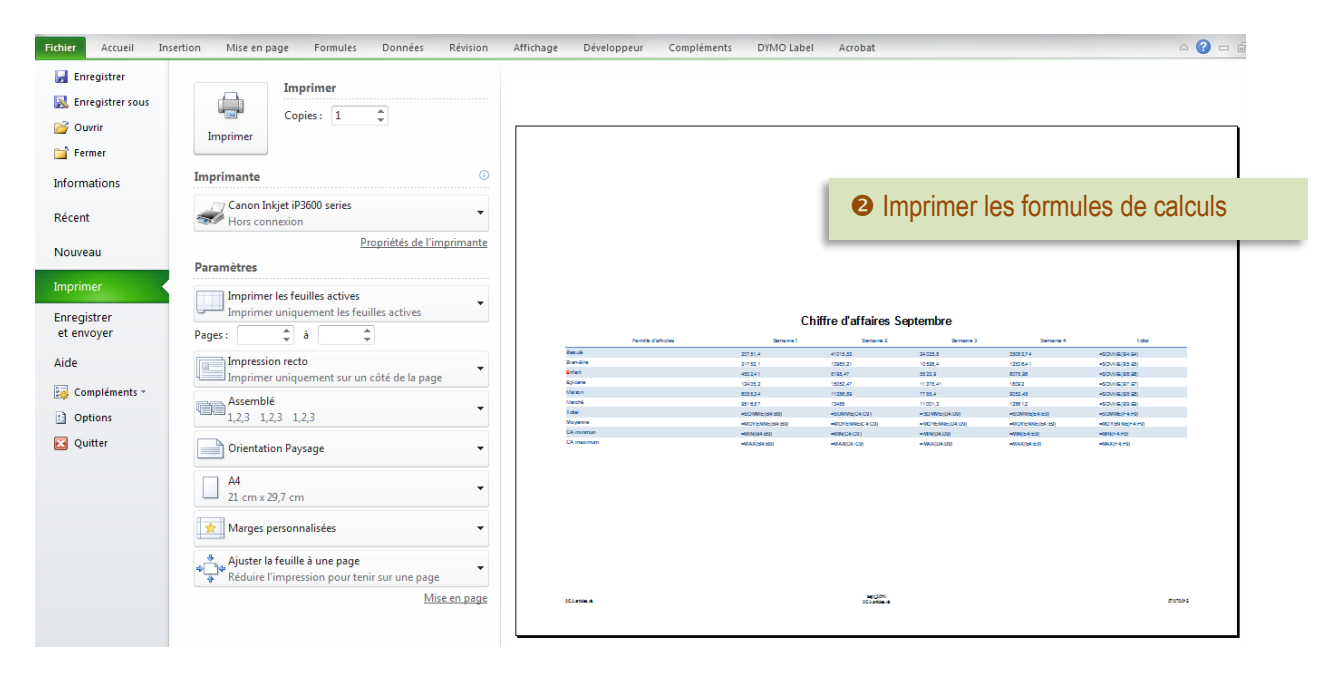

# Mise en page commune à plusieurs feuilles

Il est possible de définir une mise en page identique pour plusieurs feuilles de calculs. Il faut sélectionner les feuilles puis effectuer la mise en page.

| 24                         | Ctrl + clic sur la feuille à sélectionner |
|----------------------------|-------------------------------------------|
| 25                         |                                           |
| Prêt Sept_20IN Sept_20IN ( | 2) / Feull1 / CJ /                        |

# ✤ La gestion de plusieurs zones d'impression

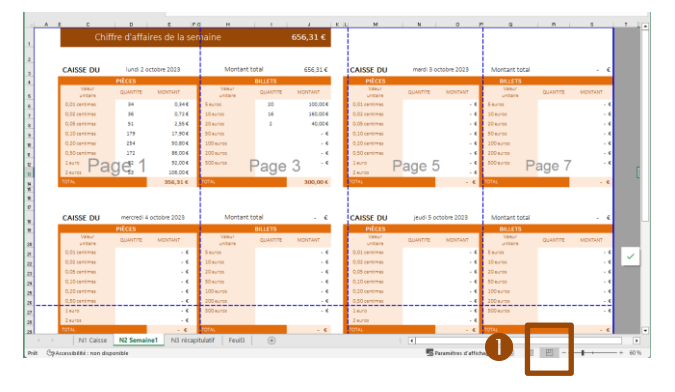

Chiffe dalaises de la genante DALLE 2000 CASE DU le domension de la genante Service da la genante Service da l

Cette sélection permet d'imprimer 1 zone par page.

• Affichage la vue « Aperçu des sauts de page »

#### Découpage en plusieurs pages

Il convient de redéfinir le découpage pour imprimer 1 zone par page

**B S**électionner la zone à imprimer

 Ajuster la zone dans la page pour une mise à l'échelle

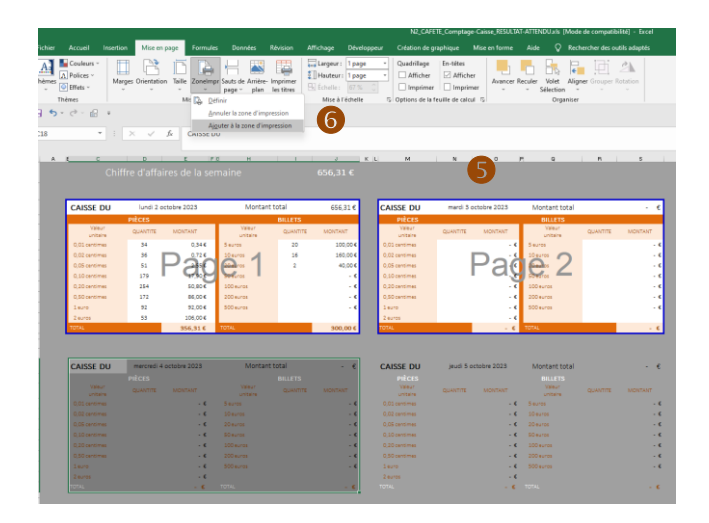